# COMO DESCARGAR EL CERTIFICADO DE ASISTENCIA ICFES

- En caso de no conocer tu número de registro, lo puedes consultar a través del siguiente enlace: <u>https://acortar.link/0Gr8Lk</u>

Al ingresar, debes de diligenciar la información que solicitan y al dar clic en entrar, te saldrá el año en que realizaste el examen y el número de registro.

#### Ejemplo:

| SNP                                    |                         |
|----------------------------------------|-------------------------|
| Examen Nombre y fecha presentación ex  | amen Número de Registro |
| Saber TyT SABER PRO y TYT -20162 - 20/ | 1/2016 EK201642486      |
| Saber TyT SABER PRO y TYT -20162 - 20/ | 1/2016 EK201642486      |

- Para descargar el certificado de asistencia, lo puedes realizar a través del siguiente enlace: <u>https://www2.icfesinteractivo.gov.co/certificadoSaberPro/</u>

Debes de diligenciar los ítems subrayados y dar clic en entrar.

#### Ejemplo:

| Ingreso certificado de a | asistencia Saber Pro                                 | у ТуТ                                                                             |                     |
|--------------------------|------------------------------------------------------|-----------------------------------------------------------------------------------|---------------------|
|                          | Su consulta puede ser realiza<br>Tipo de Documento y | da por cualquiera de los siguientes criteric<br>/ Documento ó Número de Registro. | IS:                 |
|                          | Tipo de documento                                    | CEDULA DE CIUDADANIA                                                              |                     |
|                          | Documento                                            |                                                                                   | ]                   |
|                          | Número de Registro                                   | EK2016424                                                                         | ]                   |
|                          | Año                                                  | 2016 🗸                                                                            |                     |
|                          | Periodo                                              | 02 🗸                                                                              |                     |
|                          |                                                      | quess ve                                                                          |                     |
|                          | Digite el Texto de la Imag                           | <mark>gen:</mark> qUssLv                                                          | ]                   |
| Es importante o          | que tenga en cuenta mayúsci                          | ulas y minúsculas al escribir los carac                                           | teres de la imagen. |
|                          |                                                      | Entra                                                                             | ar                  |

**Nota:** En el periodo puedes encontrar varias opciones, como en la imagen adjunta, en este caso debes validar una a una las opciones.

## Ejemplo:

| Tipo de documento             | CEDULA DE CIUDADANIA                                      | ~           |
|-------------------------------|-----------------------------------------------------------|-------------|
| Documento                     |                                                           |             |
| Número de Registro            | EK2022                                                    |             |
| Año                           | 2022                                                      | ~           |
| Periodo                       | Seleccione un periodo                                     | ~           |
| Digite el Texto de la Imagen: | Seleccione un periodo<br>01<br>02<br>03<br>04<br>05<br>06 | p           |
| ue tenga en cuenta mayúsculas | y minusculus di escribit tos cu                           | teres de la |
|                               |                                                           | ntrar       |

Al momento de dar entrar, se te abrirá una nueva pestaña en la cual obtendrás tu certificado al dar clic en el formato PDF.

## EJEMPLO:

| Certificado de asistencia Saber<br>Pro y TyT        |                                 |                                                |  |  |
|-----------------------------------------------------|---------------------------------|------------------------------------------------|--|--|
| Certificado Saber Pro -                             | Individual                      |                                                |  |  |
|                                                     | Nombre :                        | ~~~~                                           |  |  |
|                                                     | Tipo de Documento :             | CEDULA DE CIUDADANIA                           |  |  |
|                                                     | Documento :                     |                                                |  |  |
|                                                     | Institución en la que estudia : | INSTITUTO TECNOLOGICO METROPOLITANO - MEDELLIN |  |  |
|                                                     | Programa :                      | TECNOLOGIA EN GESTION ADMINISTRATIVA           |  |  |
|                                                     | Examen que presentó :           | EXAMEN SABER T Y T 2016-2                      |  |  |
|                                                     | Fecha de Presentación :         | 20/11/2016 00:00:00                            |  |  |
|                                                     | Número de Registro :            | EK201641                                       |  |  |
| Para descargar el certificado de click a la imagen. |                                 |                                                |  |  |
|                                                     |                                 | 1                                              |  |  |